# Instrukcja korzystania z mapy jednostek polityki społecznej

Mapa dostępna na stronie internetowej umożliwia przeszukiwanie danych dotyczących siedzib i działalności przedsiębiorstw społecznych oraz innych jednostek działających w obszarze polityki społecznej.

Poniżej znajduje się instrukcja krok po kroku, jak korzystać z mapy, aby znaleźć interesujące informacje.

# Przeglądanie mapy

1. Mapę możesz przybliżać i oddalać za pomocą przycisków znajdujących się w prawym górnym rogu mapy.

Możesz to również robić za pomocą myszy: klikając dwa razy lewy przycisk żeby powiększyć oraz używając kółka do przewijania na myszy – w dół, alby oddalić lub w górę, aby przybliżyć mapę.

2. Mapę możesz przesuwać.

3. Możesz również przybliżać zaznaczony obszar.

4. Aby zobaczyć mapę, należy użyć paska przewijania, który znajduje się po prawej stronie, klikając lewym przyciskiem myszy na polu paska i przeciągając w kierunku dół-góra lub używając przycisków zaznaczonych poniżej czerwonymi kółkami.

Mapa Przedsiębiorstw Społecznych

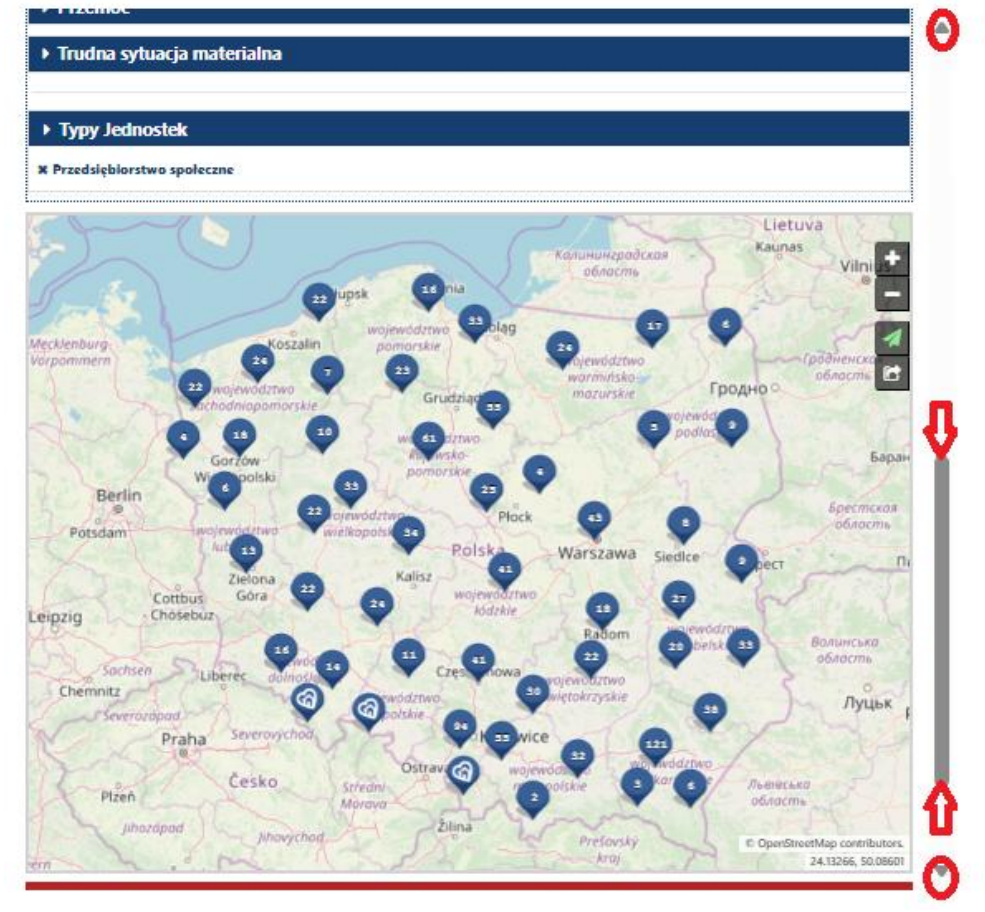

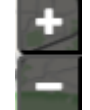

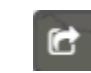

#### Wyszukiwanie po typie jednostki

Automatycznie, jako wyszukiwany typ jednostek, ustawione są przedsiębiorstwa społeczne. Można to jednak zmienić używając menu (filtrów) na górze mapy. Po kliknięciu, rozwinie się lista filtrów, po których można wyszukiwać. Na ostatnim miejscu znajduje się Typ Jednostek.

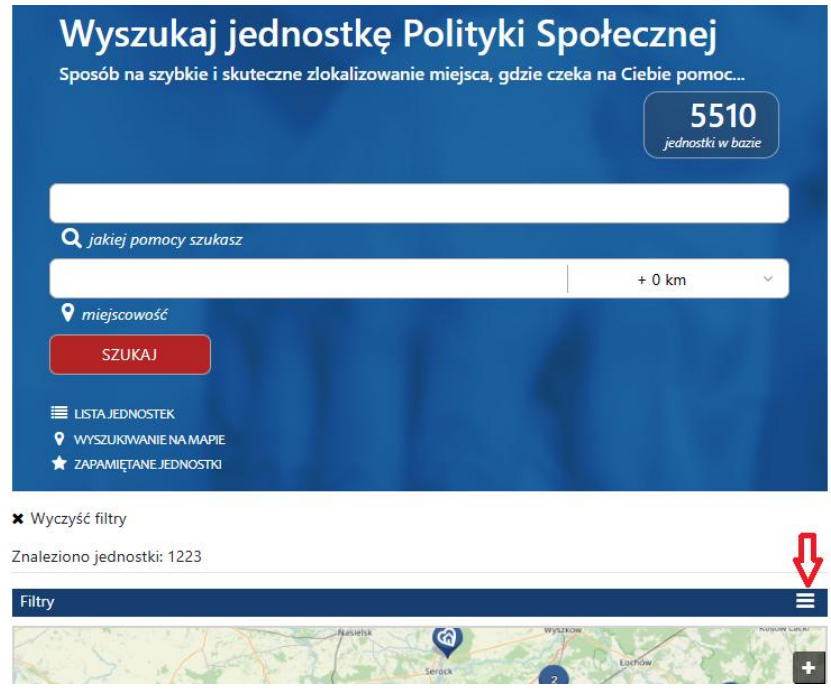

#### Aby to zrobić:

1. Przesuń pasek przewijania po prawej stronie w dół i kliknij w pole 'Typ jednostki'.

| try                         | × |
|-----------------------------|---|
| Seniorzy                    |   |
| Rodzina                     |   |
| Osoby z niepełnosprawnością |   |
| Dzieci i młodzież           |   |
| Uzależnienia                |   |
| Zdrowie                     |   |
| Przemoc                     |   |
| Trudna sytuacja materialna  |   |
| Typy Jednostek              |   |
| Przedsiębiorstwo społeczne  |   |

2. Rozwinie się lista jednostek możliwych do wyszukania, możesz zaznaczać lub odznaczać dowolne typy jednostek.

|   | Lista typów jednostek             | × |
|---|-----------------------------------|---|
| - | CENTRUM INTEGRACJI SPOŁECZNEJ     |   |
|   | CENTRUM USŁUG SPOŁECZNYCH         |   |
|   | DOM POMOCY SPOŁECZNEJ             |   |
| ~ | KLUB INTEGRACJI SPOŁECZNEJ        |   |
|   | MIEJSKI OŚRODEK POMOCY RODZINIE   |   |
|   | OŚRODEK POMOCY SPOŁECZNEJ         |   |
|   | POWIATOWE CENTRUM POMOCY RODZINIE |   |
| ~ | PRZEDSIĘBIORSTWO SPOŁECZNE        |   |

3. Po wybraniu odpowiednich opcji kliknij przycisk 'Zastosuj'. Mapa zostanie zaktualizowana i pokaże wyniki dla wybranych typów jednostek.

4. Możesz usunąć z wyszukiwania dowolny typ jednostki, zgodnie z procedurą opisaną powyżej lub klikając "x" przy typie jednostki (zaznaczono poniżej zielonym kółkiem).

| ▶ Seniorzy                          |
|-------------------------------------|
| ▶ Rodzina                           |
| Osoby z niepełnosprawnością         |
| Dzieci i młodzież                   |
| ▶ Uzależnienia                      |
| ▶ Zdrowie                           |
| ▶ Przemoc                           |
| Trudna sytuacja materialna          |
|                                     |
| ▶ Typy Jednostek                    |
| Centrum integracji społecznej       |
| × Klub integracji społecznej        |
| × Przedsiębiorstwo społeczne        |
| Kanuhuhrpadckan<br>Obnacmb Vilniu + |

#### Wyszukiwanie po oferowanej pomocy

1. Menu (filtrów) na górze mapy służy nie tylko do przeszukiwania mapy po typie jednostki ale również po kategoriach lub szczegółowej formie oferowanej pomocy.

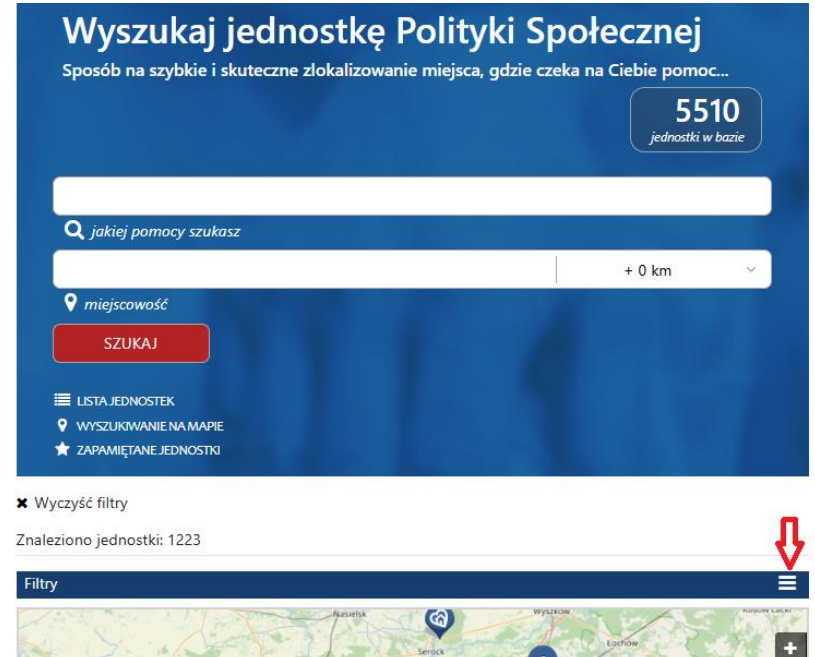

2. Wybierz interesującą Cię kategorię pomocy, np. "Seniorzy" oraz "Zdrowie", jeżeli w tych kategoriach interesują cię wszystkie formy wsparcia, wybierz "Wszystkie" (czerwone kółko), lub zaznacz tylko wybrane formy. Następnie wybierz "Zastosuj" (żółte kółko)

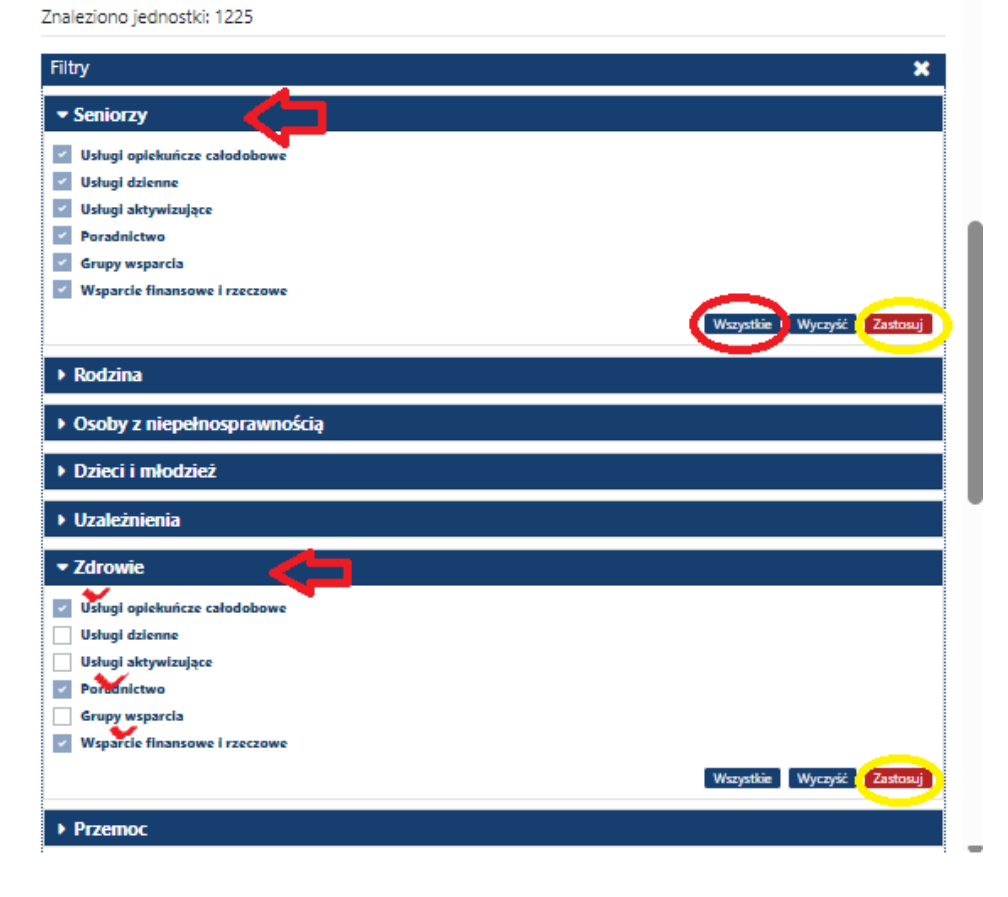

3. Po zaznaczeniu "Zastosuj", mapa automatycznie zaktualizuje wyniki, wyświetlając jednostki spełniające wybrane kryteria.

## Pamiętaj, że jeżeli wcześniej ustawiłeś filtr typ jednostek, mapa pokaże tylko wybrany typ jednostek oferujących pomoc dla seniorów oraz w zakresie zdrowia (jeżeli takie kategorie pomocy zaznaczyłeś).

4. Jeśli chcesz zmienić wszystkie kryteria wyszukiwania, odznacz istniejące filtry klikając na pole 'Wyczyść filtry', które znajduje się nad menu (poniżej zaznaczono zielonym kółkiem) lub wybierz nowe kryteria wyszukiwania pojedynczo klikając przy zaznaczonych filtrach "x" (zielone kółko).

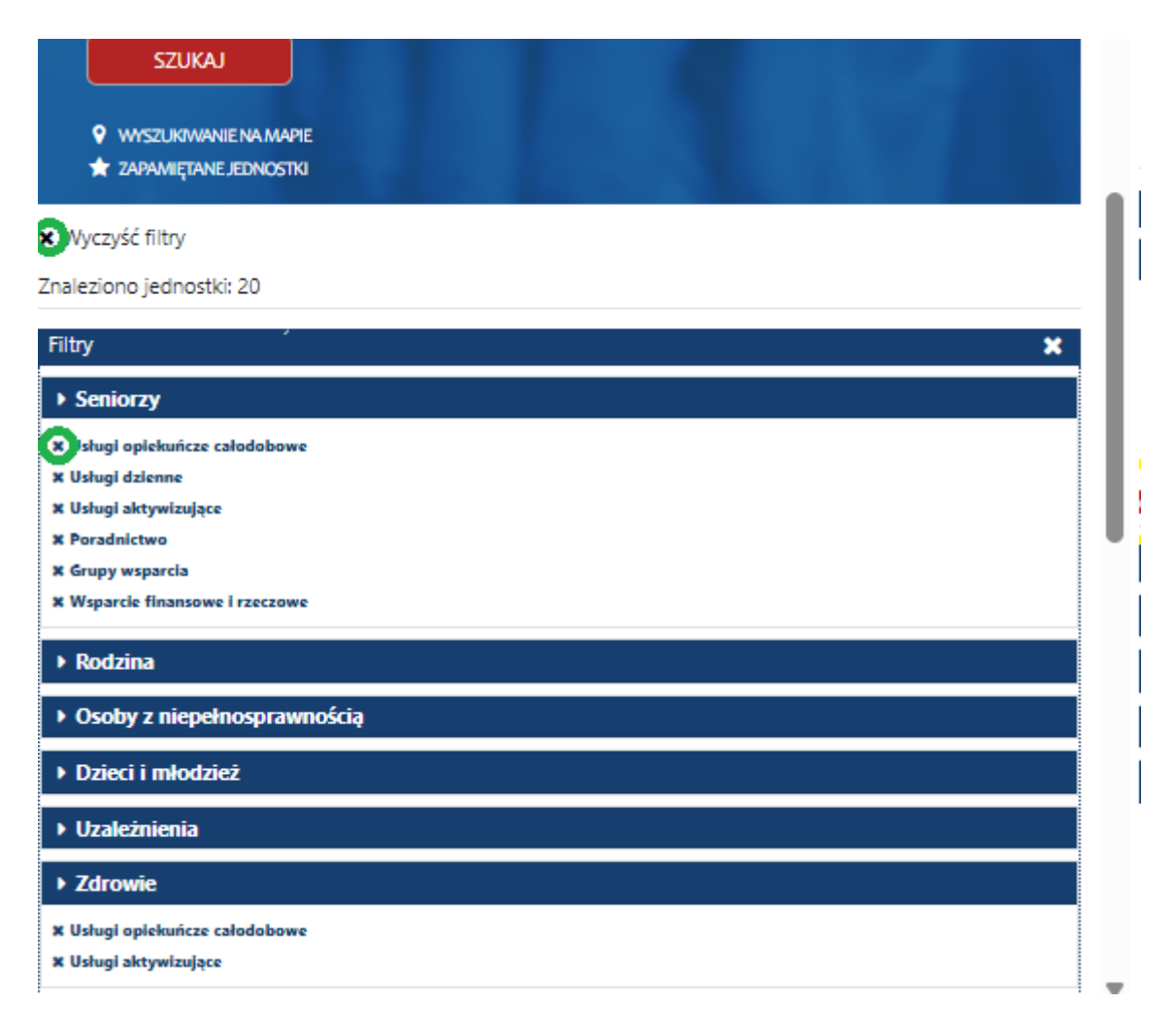

## Wyszukiwanie po miejscowościach oraz rodzaju poszukiwanej pomocy

Nad mapą znajdują się pola wyszukiwania, w których możesz wpisać dowolną nazwę szukanej pomocy lub nazwę miejscowości, na obszarze której chcesz znaleźć pomoc.

1. W polu wyszukiwania (zaznaczonym poniżej na zrzucie ekranu) wpisz nazwę szukanej pomocy lub/oraz miejscowości, które chcesz wyszukać.

2. Możesz także określić obszar o określonej odległości od miejscowości, która została wskazana w wyszukiwarce.

3. Mapa automatycznie przybliży się do wybranej lokalizacji i wyświetli wszystkie jednostki dostępne w danej miejscowości, oferujące określoną pomoc.

Mapa Przedsiębiorstw Społecznych

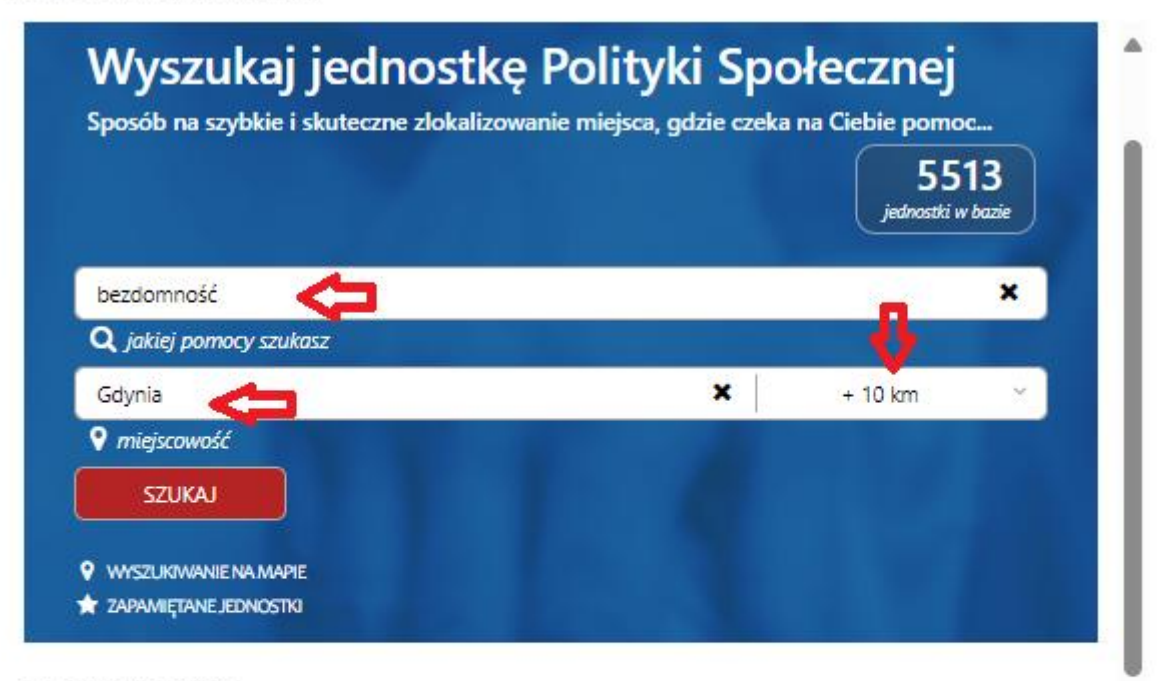

Znaleziono jednostki: 3

| Filtry                     |                                   |                                 |                                 |                              |
|----------------------------|-----------------------------------|---------------------------------|---------------------------------|------------------------------|
| 20                         |                                   | upsk Qia                        | Калинингродскоя<br>область      | Kaunas<br>V +<br>Pomniejsz – |
| Mecklenburg-<br>Vorpommern | Koszalin                          | województwo Eiblag<br>pomorskie | województwo                     | Torota a                     |
| 1.5                        | województwo<br>zachodniopomorskie | Grudziądz                       | warminisko<br>mazurskie<br>waju | Гродно о обла С              |

# Pozyskiwanie danych do analiz

Osoby zainteresowane pozyskaniem danych dotyczących działalności przedsiębiorstw społecznych oraz innych jednostek działających w obszarze polityki społecznej mogą skorzystać z dodatkowej funkcji eksportu danych. Dane te są dostępne na stronie internetowej: https://rjps.mrips.gov.pl/RJPS/WJ/start.do?wersja=1

## Jak ściągnąć dane udostępniane na mapie?

1. Aby pobrać dane wejdź na stronę: <u>https://rjps.mrips.gov.pl/RJPS/WJ/start.do?wersja=1</u>

#### 2. Na głównej stronie wybierz listę jednostek.

| VV YSZUKAJ JEO<br>Sposób na szybkie i skutecz   | nostkę Polityki S<br>zne zlokalizowanie miejsca, gdzie cz | pofecznej<br>zeka na Ciebie pomoc                            | 54/8<br>jednostki w bazie                                               |
|-------------------------------------------------|-----------------------------------------------------------|--------------------------------------------------------------|-------------------------------------------------------------------------|
|                                                 |                                                           | + C                                                          | km v SZUKAJ                                                             |
| <b>Q</b> jakiej pomocy szukasz                  | 💡 miejs                                                   | cowość                                                       |                                                                         |
| WYSZUKIWANIE SZCZEGÓŁOWE                        | III LIST                                                  | A JEDNOSTEK 💡 WYSZUKIWANIE NA M                              | APIE 📩 ZAPAMIĘTANE JEDNOST                                              |
| Seniorzy                                        | Rodzina 4                                                 | Osoby z                                                      | Dzieci i młodzież                                                       |
| ostki oferujące pomoc dla<br>w podeszłym wieku. | Jednostki oferujące pomoc dla<br>rodzin.                  | Jednostki oferujące pomoc dla<br>osób z niepełnosprawnością. | Jednostki oferujące pomoc dla<br>dzieci i młodzieży.                    |
| Uzależnienia                                    | Zdrowie                                                   | § Przemoc                                                    | Trudna sytuacja<br>materialna                                           |
| ostki oferujące pomoc dla<br>z uzależnieniami.  | Jednostki oferujące pomoc w<br>kwestii ochrony zdrowia.   | Jednostki oferujące pomoc<br>osobom dotkniętym przemocą.     | Jednostki oferujące pomoc dla<br>osób w trudnej sytuacji<br>materialnej |

3. Wyszukaj interesujące Cię jednostki za pomocą dostępnych filtrów (stosowanie filtrów opisano powyżej)

4. Po ustawieniu filtrów kliknij na pole 'Eksport danych z listy'.

5. Wybierz format eksportu: Excel (xlsx) lub CSV. Plik zostanie automatycznie pobrany na Twoje urządzenie.

| Kejestr Jeanostek Po                                                     | ипукі społecznej                                                                                          | Czcionka <u>A</u> A A Kontrast ( <u>A</u> )                                           |
|--------------------------------------------------------------------------|----------------------------------------------------------------------------------------------------|---------------------------------------------------------------------------------------|
| Wyszukaj jec<br>Sposób na szybkie i skute                                | dnostkę Polityki Społecznej<br>czne zlokalizowanie miejsca, gdzie czeka na Ciebie pomoc                   | Dla urzędników<br>5478<br>jednostki w bazie                                           |
| <b>Q</b> , jakiej pomocy szukasz                                         | Katowice<br>🕈 miejscowość<br>9 wyszuk                                                                     | ¥ + 0 km ∨ SZUKAJ<br>IWANIE NA MAPIE ★ ZAPAMIĘTANE JEDNOSTR                           |
| ★ Wyczyść filtry                                                         | Znaleziono jednostki: 15 Pozycji na stronie: 20 - Sortow                                                  | vanie: Trafność: największa 🗸 🗾                                                       |
| ▶ Seniorzy ▶ Rodzina                                                     | Solid Partner Księgowość Spółka z ☆<br>Ograniczoną Odpowiedzialnością                                     | data aktualizacji 201<br>Eksport danych z listy (xlsx<br>Eksport danych z listy (csv) |
| <ul> <li>Noozhu</li> <li>Osoby z</li> <li>niepełnosprawnością</li> </ul> | Przedsiębiorstwo społeczne<br>40-833 Katowice<br>ul. Walerego Sławka 30/23<br>tlaszczych@solid-partner.pl | Brak zdjęcia                                                                          |
| <ul> <li>Dzieci i młodzież</li> <li>Uzależnienia</li> </ul>              | tel. 500042545 www.solid-partner.pl                                                                       |                                                                                       |
| <ul> <li>Zdrowie</li> <li>Przemoc</li> </ul>                             | Szczegóły                                                                                                 |                                                                                       |
| ▶ Trudna sytuacja materialna                                             | Fundacja Kuźnia Inicjatyw Społecznych 🛱                                                                   | data aktualizacji: 2023-12-11                                                         |
| <ul> <li>Typy Jednostek</li> <li>X Przedsiębiorstwo społeczne</li> </ul> | Przedsiębiorstwo społeczne<br>40-850 Katowice<br>ul. Gabriela Narutowicza 7a/3<br>om                      | Brak zdjęcia                                                                          |

Jak ściągnąć rejestr przedsiębiorstw społecznych?

1. Na stronie: <u>https://rjps.mrips.gov.pl/RJPS/WJ/start.do?wersja=1</u> przejdź do zakładki 'Rejestry ustawowe'.

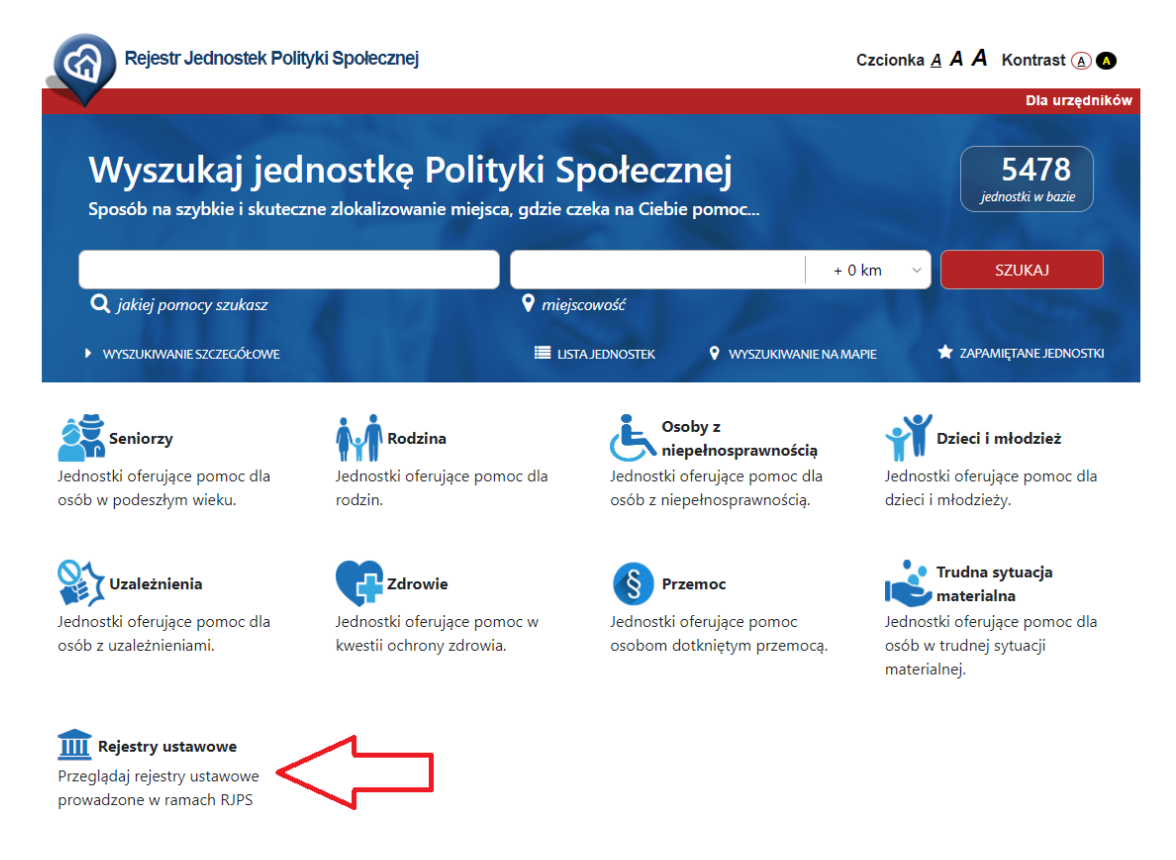

- 2. Wybierz interesujący Cię rejestr spośród dostępnych opcji:
  - Rejestr przedsiębiorstw społecznych,
  - Rejestr centrów integracji społecznej,
  - Rejestr klubów integracji społecznej.

|   | Przed | Przedsiębiorstwa społeczn | Przedsiębiorstwa społeczne (RU0003L) |
|---|-------|---------------------------|--------------------------------------|
|   |       | - C P B                   |                                      |
|   |       |                           | 4                                    |
|   |       |                           |                                      |
| L |       |                           |                                      |
| L |       |                           |                                      |
|   | Lp.   | Lp. Województwo           | Lp. Województwo Nazwa                |
| l | 1     | 1 małopolskie             | 1 małonolskie Spółdzielnia           |
|   |       | т шаюровкіе               | Socjalna "APACZE"                    |
|   |       |                           |                                      |

- 3. Po wybraniu odpowiedniego rejestru, możesz przeglądać dane, takie jak:
  - Miejsce funkcjonowania,
  - Miejsce realizacji usług,
  - Telefon i e-mail,
  - Planowany rodzaj działalności,
  - Data nadania lub przedłużenia statusu,
  - Przewidywany termin rozpoczęcia działalności,
  - Nazwa i adres instytucji tworzącej.
- 4. Dane możesz również zawęzić do wybranego województwa.
- 5. Aby pobrać dane, wybierz opcję generowania raportu

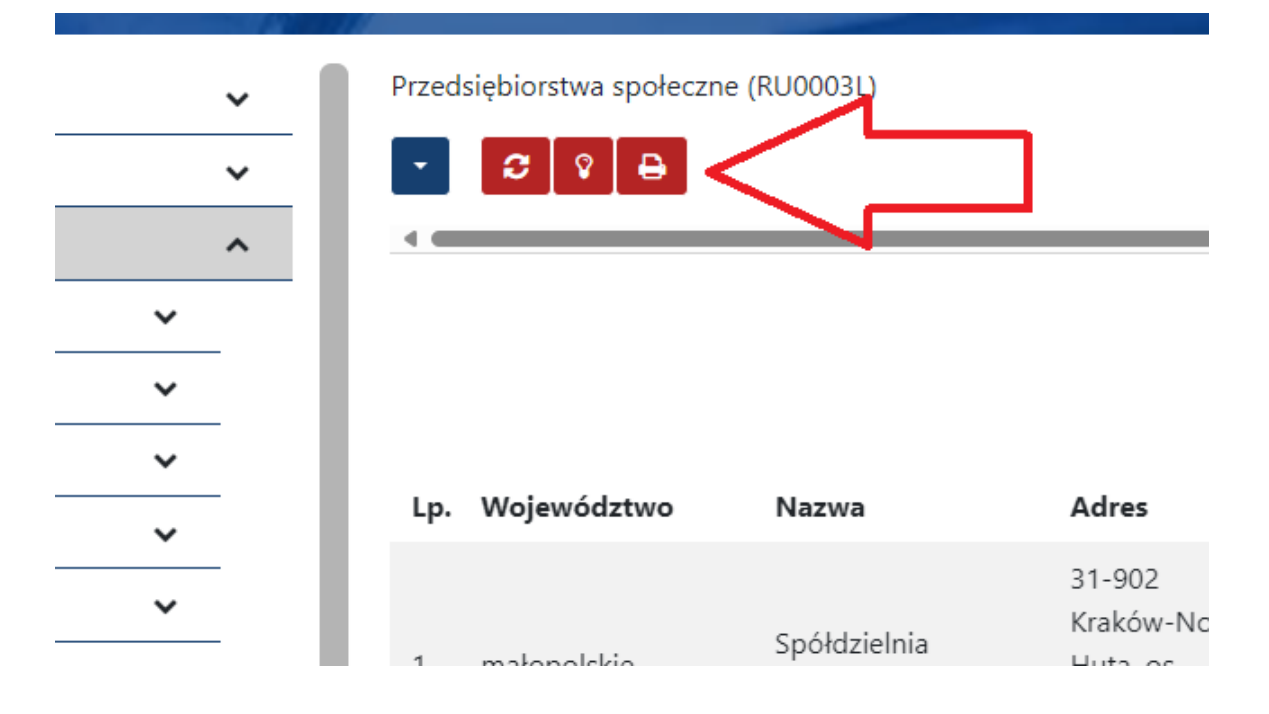

# 6. Następnie dane możesz eksportować i zapisać plik w formacie xlsx.

| Ľ  | http://ring.mping.gov.pl/PIDS/PIU/ligta/gapact/www.intl.do2idLigty_PU100031 |                              |                                                                           |                                                           |                                                                                              |            |           |            |                                                        |                            | 1                     |
|----|-----------------------------------------------------------------------------|------------------------------|---------------------------------------------------------------------------|-----------------------------------------------------------|----------------------------------------------------------------------------------------------|------------|-----------|------------|--------------------------------------------------------|----------------------------|-----------------------|
|    | •                                                                           | https://rjps.mrips.          | gov.pl/RJPS/RU/lista/rapo                                                 | rt/wyswietl.do?id                                         | Listy=RU0003                                                                                 | L          |           |            | _                                                      | A"                         |                       |
| F  | Raport z                                                                    | : listy: Przedsiębiorstwa sp | ołeczne (RU0003L)                                                         |                                                           |                                                                                              |            |           |            |                                                        | > 🛛                        |                       |
| tm | Lp.                                                                         | Województwo                  | Nazwa                                                                     | Adres                                                     | Forma<br>prawna                                                                              | NIP        | REGON     | KRS        | Nazwa i<br>numer<br>innej<br>ewidencji<br>lub rejestru | Data<br>uzyskan<br>statusi |                       |
| \$ | 1                                                                           | małopolskie                  | Spółdzielnia Socjalna<br>"APACZE"                                         | 31-902 Kraków-<br>Nowa Huta, os.<br>Osiedle Willowe<br>29 | spółdzielnia<br>socjalna                                                                     | 6762479872 | 123208320 | 0000523890 |                                                        | 2023-06-<br>29             | «                     |
| l  | 2                                                                           | zachodniopomorskie           | Spółdzielnia Socjalna<br>"Meritum"                                        | 70-806 Szczecin,<br>ul. Gryfińska 3-4                     | spółdzielnia<br>socjalna                                                                     | 8513258191 | 388517290 | 0000891350 |                                                        | 2023-04-<br>27             |                       |
| νć | 3                                                                           | podkarpackie                 | Centrum Fizjoterapii Paśko<br>Spółka z ograniczoną<br>odpowioedzialnością | 35-322 Rzeszów,<br>ul. Załęska 8D/16                      | spółka<br>akcyjna,<br>spółka z o.o.<br>lub klub<br>sportowy<br>nienastawiony<br>na osiąganie | 5170409185 | 386875216 | 0000857293 |                                                        | 2023-06-<br>12             | )ata<br>Izysl<br>tatu |